## <u>วิธีการลงทะเบียนเข้าร่วมการแข่งขัน</u>

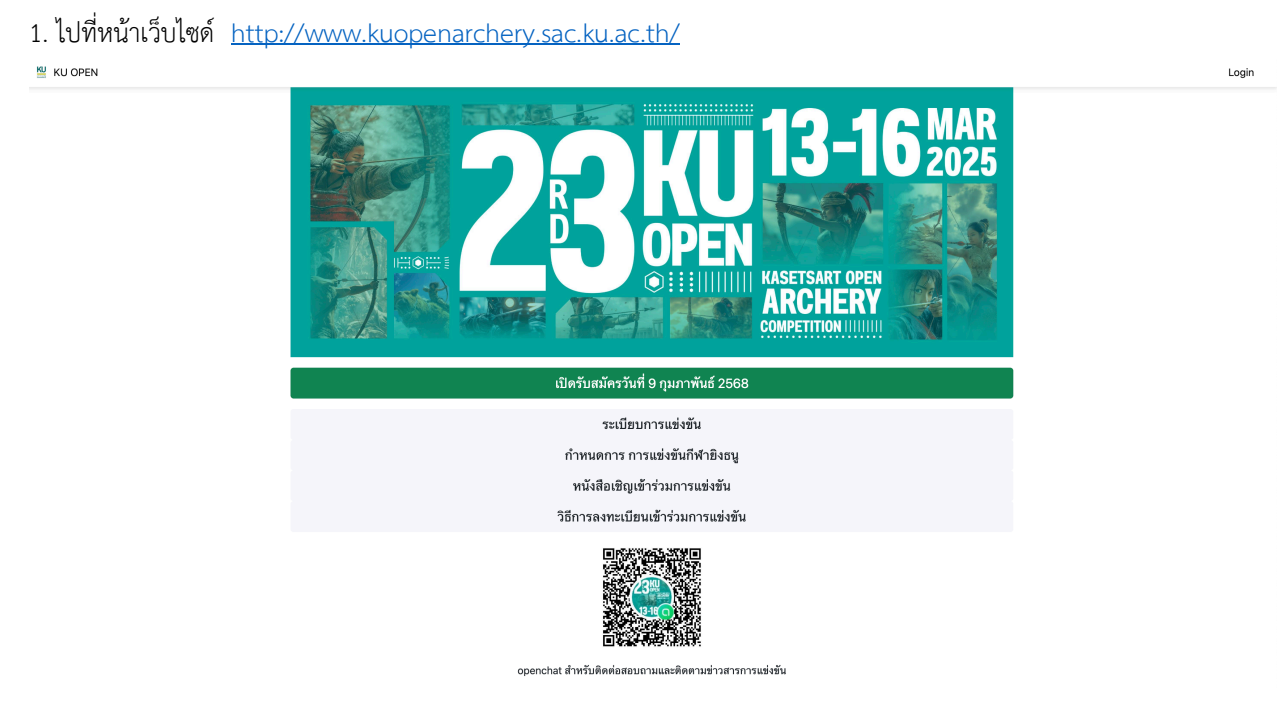

- 2. กดปุ่มสมัครเข้าแข่งขัน หรือ Login เพื่อไปที่หน้า Login
  - ถ้ามี ชื่อผู้ใช้งาน และ รหัสผ่านแล้ว สามารถกรอกข้อมูลและ Login ได้เลย
  - ถ้ายังไม่มี เลือก <u>Sign Up</u>

| Login KL              | Open |
|-----------------------|------|
| ชื่อผู้ใช้ (Username) |      |
| รทัสผ่าน              |      |
| Login                 |      |
| สมัครสมาชิก? Sign Up  |      |
| ลืมรหัสผ่าน           |      |

- 3. การสมัครสมาชิก <u>Sign Up</u> ต้องผ่านการยินยอมในการเก็บและเปิดเผยข้อมูลก่อน โดย
  - ติ๊กที่ช่อง ยินยอมในการเก็บและเปิดเผยข้อมูลส่วนบุคคล

- กดปุ่มสมัครสมาชิก

# การให้ความยินยอมในการเก็บและเปิดเผยข้อมูลส่วนบุคคล

ข้าพเจ้ายินยอมให้ ชมรมกีฬายิงธนูมหาวิทยาลัยเกษตรศาสตร์ ดำเนินการจัดเก็บ รวบรวม เก็บรักษา ใช้ หรือเปิดเผยข้อมูลส่วนบุคคลของ ข้าพเจ้าและนักกีฬาในสังกัด เพื่อใช้ในการบริหารจัดการ การแข่งขันกีฬายิงธนู รายการ เกษตรศาสตร์ โอเพ่น ครั้งที่ 21st โดยชมรม ๆ จะเก็บ รักษาข้อมูลดังกล่าวไว้เป็นความลับ และใช้ในวัตถุประสงค์ดังต่อไปนี้

- ข้อมูลส่วนบุคคลของท่านและนักกีฬา ในสังกัดของท่าน ที่ชมรม ฯ ได้รับมา เช่น ชื่อ นามสกุล ,ปีเกิด ,วุฒิการศึกษา หรือเอกสารใด ๆ ที่เกี่ยวกับ การสมัครเข้าร่วมการแข่งขัน เป็นต้น ทางชมรม ฯ จะใช้ข้อมูลสำหรับการจัดแยกนักกีฬาตามประเภทของการแข่งขัน และใช้ในการตรวจสอบความ ถูกต้องของการสมัครเข้าร่วมการแข่งขัน หรือเพื่อการอื่นที่เกี่ยวข้องกับการบริหารจัดการแข่งขัน ฯ โดยจะมีการจัดเก็บเป็นไฟล์ข้อมูลอิเล็กทรอนิกส์
- 2. ชมรม ๆ จะดำเนินการเก็บรวบรวม ใช้ เปิดเผย ภายใต้วัตถุประสงค์ของการจัดการแข่งขันกีฬายิงธนู ๆ ในการประมวลผล พิจารณาการสมัครเข้า ร่วมการแข่งขัน เพื่อติดต่อกับท่าน เพื่อประโยชน์โดยชอบด้วยกฎหมาย หรือเพื่อปฏิบัติตามกฎหมายหรือข้อยกเว้นตามกฎหมาย ไม่ว่าตามพระราช บัญญัติคุ้มครองข้อมูลส่วนบุคคลหรือกฎหมายใด ๆ
- 3. ระยะเวลาการจัดเก็บข้อมูลส่วนบุคคล จะถูกจัดเก็บ รวบรวม ใช้และเปิดเผยข้อมูลส่วนบุคคล แต่ไม่เกิน 1 ปี
- สิทธิของเจ้าของข้อมูล ท่านมีสิทธิในการแก้ไขข้อมูลส่วนบุคคล ,ลบหรือทำลาย ,เข้าถึงข้อมูลส่วนบุคคล ,โอนข้อมูลส่วนบุคคล ,คัดค้านการเก็บ รวบรวม ใช้ เปิดเผย หรือระงับการใช้ข้อมูลส่วนบุคคลของท่าน โดยแจ้งความประสงค์มายังชมรม ๆ

ท่านสามารถเลือกว่าจะยินยอมให้ข้อมูลส่วนบุคคลแก่ชมรม ฯ หรือไม่ก็ได้ แต่โปรดทราบว่าทากท่านไม่ยินยอมให้ข้อมูลส่วนบุคคลแก่ชมรม ฯ ทางชมรม ฯ ขอสงวนสิทธิ์การเข้าร่วมการแข่งขันของท่านและนักกีฬาในสังกัดของท่าน ในกรณีที่ชมรม ฯ มีการเก็บรวบรวม จัดเก็บ ใช้และเปิด เผยข้อมูลส่วนบุคคล เพื่อดำเนินการอื่น นอกเหนือจากวัตถุประสงค์ตามที่ได้ระบุไว้ ชมรม ฯ จะแจ้งวัตถุประสงค์ใหม่ให้ท่านทราบ และได้รับความ ยินยอมก่อน เพื่อเป็นหลักฐานแสดงความยินยอมตามข้อความข้างต้น ข้าพเจ้าจึงได้กดเลือก "ยินยอม" ไว้เป็นสำคัญ

🗆 ยินยอม ในการเก็บและเปิดเผยข้อมูลส่วนบุคคล

สมัครสมาชิก

4. กรอกข้อมูลสมัครสมาชิก ให้ครบทุกช่อง ตรวจสอบข้อมูล และกดปุ่ม Register

| ชื่อผู้ใช้ (Username)* |  |  |
|------------------------|--|--|
| อีเมล*                 |  |  |
| รทัสผ่าน*              |  |  |
| ยืนยันรทัสผ่าน*        |  |  |
| คำนำหน้าชื่อ*          |  |  |
| ชื่อ - นามสกุล*        |  |  |
| ที่อยู่*               |  |  |
| เบอร์โทรศัพท์มือถือ*   |  |  |
| ชื่อชมรม/สโมสร*        |  |  |

- 5. ทำการ Login เข้าระบบ ด้วย ชื่อผู้ใช้ (Username)\* และ รหัสผ่านที่ทำการสมัคร
- ทำรายการสมัครเข้าแข่งขัน เลือกปุ่ม สมัครเข้าแข่งขัน

#### 🔛 KU OPEN

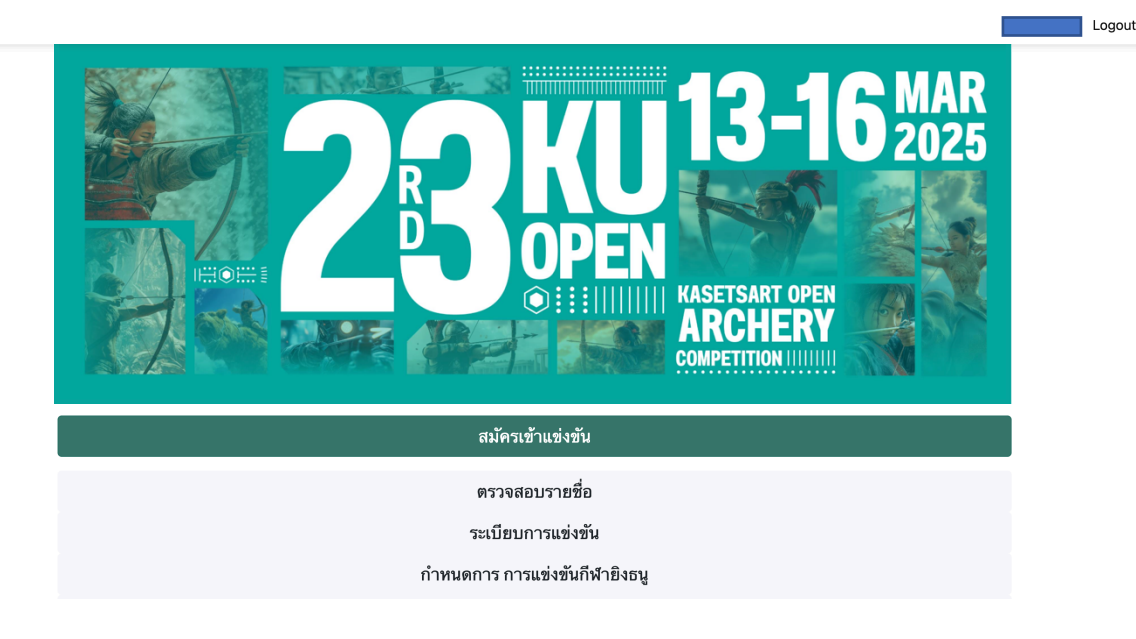

- 7. ตรวจสอบข้อมูลผู้จัดการทีม หากต้องการแก้ไข กดปุ่ม 💉
- เพิ่มรายชื่อ นักกีฬาในสังกด โดยกดปุ่ม <sup>เพิ่มรายชื่อนักกีฬา</sup> 4

| KU OPEN : | ง<br>สมัคร | ครเข้าแข่งขัน | ตรวจสอบรายชื่อ | adminAm | Logout |
|-----------|------------|---------------|----------------|---------|--------|
|           |            |               |                |         |        |

| ข้อมูล     | การสมัคร          |                |                |     |                      |        |       |        |         |                  |       |
|------------|-------------------|----------------|----------------|-----|----------------------|--------|-------|--------|---------|------------------|-------|
| มู้จัดการ  | ทีม 🤌             |                |                |     |                      |        |       |        |         |                  |       |
| คำนำหน้    | ้าชื่อ            |                |                |     |                      |        |       |        |         |                  |       |
| ชื่อ - นาม | งสกุลผู้จัดการทีม |                |                |     |                      |        |       |        |         |                  |       |
| ที่อยู่    |                   |                |                |     |                      |        |       |        |         |                  |       |
| เบอร์โทร   | ศัพท์มือถือ       |                |                |     |                      |        |       |        |         |                  |       |
| E-mail     |                   |                |                |     |                      |        |       |        |         |                  |       |
| ชื่อชมรม   | /สโมสร            |                |                |     |                      |        |       |        |         |                  |       |
| ายชื่อน้   | <b>เ</b> ักกีฬา   |                |                |     |                      |        |       |        |         |                  |       |
| ลำดับ      | ชื่อ - นามสกุล    | Name - SurName | วันเดือนปีเกิด | เพศ | โรงเรียน/มหาวิทยาลัย | คันธนู | ระดับ | ประเภท | ชื่อทีม | สถานะการจ่ายเงิน | แก้ไข |

#### เพิ่มรายชื่อนักกีฬา 🔱

- 9. จะแสดงหน้าจอใบสมัครใบสมัครเข้าร่วมการแข่งขันยิงธนู เกษตรศาสตร์ โอเพ่น
  - ระบุ\* \*\*นักกีฬาที่ต้องการสมัคร จำนวน : เลือกจำนวนนักกีฬาทั้งหมด
  - กรอกข้อมูลให้ครบถ้วน โปรดระวังการเลือกระดับการแข่งขัน กรุณาเลือกให้ถูกต้องตามระเบียบการแข่งขัน
- \*\*\* กรุณาเลือกให้ถูกต้องตามระดับการแข่งขันและระยะยิง
- \*\*\* ข้อควรระวัง ระบบจะไม่สามารถบันทึกข้อมูลได้ หากเลือกจำนวนนักกีฬามากกว่าจำนวนที่ต้องการกรอกข้อมูล
- \*\*\* หากคำนำหน้าชื่อไม่พบข้อมูล สามารถแจ้งทาง open chat เพิ่มความถูกต้องของข้อมูล

### ใบสมัครเข้าร่วมการแข่งขันยิงธนู เกษตรศาสตร์ โอเพ่น

| นักกีฬาที่ต้องการ                | รสมัคร จำนวน :    | 1คน ~                      | ]                                      |                                                                         |               |                                      |         |                                                 |
|----------------------------------|-------------------|----------------------------|----------------------------------------|-------------------------------------------------------------------------|---------------|--------------------------------------|---------|-------------------------------------------------|
| *ข้อควรระวัง ระบบ                | จะไม่สามารถบ้     | นทึกข้อมูลได้ ทากเลือกจำนว | นนักกีฬามา                             | ากกว่าจำนวนที่ต้อง                                                      | การกรอกข้อมูล |                                      |         |                                                 |
| *หากคำนำหน้าชื่อไ                | ไม่พบข้อมูล สาม   | มารถแจ้งทาง open chat เท็  | มความถูกเ                              | ท้องของข้อมูล                                                           |               |                                      |         |                                                 |
| คำนำหน้าชื่อ                     | ชื่อ -<br>นามสกุล | วันเดือนปีเกิด             | เพศ                                    | โรงเรียน/<br>มหาวิทยาลัย<br>(เฉพาะผู้ที่ลง<br>รุ่นนักเรียน<br>นักศึกษา) | คันธนู        | ระดับ                                | ประเภท  | ชื่อ<br>ทีม(เฉพาะ<br>ผู้ที่ลง<br>ประเภท<br>ทีม) |
| TH:<br>[มาย ~]<br>EN:<br>[MR. ~] | TH:               | dd/mm/yyyy                 | <ul><li>๏ ชาย</li><li>) หญิง</li></ul> |                                                                         | โค้งกลับ ×    | ระดับประถมศึกษา ระยะ ๑๘ เมตร (U12) 🗸 | บุคคล 🗸 |                                                 |
| บันทึกข้อมูล                     |                   |                            |                                        |                                                                         |               |                                      |         |                                                 |

10. เมื่อกรอกรายละเอียดครบถ้วน กดปุ่ม

บันทึกข้อมูล

ใบสมัครเข้าร่วมการแข่งขันยิงธนู เกษตรศาสตร์ โอเพ่น

| ***นักกีฬาที่ต่            | ต้องการสมัคร จำนวน : | 1คน 🗸          |                                    |                          |            |                                             |        |                                         |
|----------------------------|----------------------|----------------|------------------------------------|--------------------------|------------|---------------------------------------------|--------|-----------------------------------------|
| คำนำหน้า<br>ชื่อ           | ชื่อ - นามสกุล       | วันเดือนปีเกิด | เพศ                                | โรงเรียน/<br>มหาวิทยาลัย | คันธนู     | ระดับ                                       | ประเภท | ชื่อทีม(เฉพาะ<br>ผู้ที่ลงประเภท<br>ทีม) |
| TH:<br>นางส<br>EN:<br>Miss | TH:<br>              | 14/09/1992     | <ul><li>ชาย</li><li>พญิง</li></ul> | มหาวิทยาลัยเกษ           | โค้งกลับ ~ | ระดับนักเรียน นิสิต นักศึกษา ระยะ ๗๐ เมตร 🗸 | ทีม 🗸  | KUAC1                                   |
| บันทึกข้อมู                | าย                   |                |                                    |                          |            |                                             |        |                                         |

11. ระบบจะพากลับไปสู่หน้าสรุปผลการสมัคร

| เพิ่มรา  | ยชื่อนักกีฬาสำเร็จ |                   |                    |      |                            |                    |                                              |        |         |                      |      |
|----------|--------------------|-------------------|--------------------|------|----------------------------|--------------------|----------------------------------------------|--------|---------|----------------------|------|
| ้าจัดกา  | เรทีม 🧪            |                   |                    |      |                            |                    |                                              |        |         |                      |      |
| คำนำห    | น้าชื่อ            |                   |                    |      |                            |                    |                                              |        |         |                      |      |
| ชื่อ - น | ามสกุลผู้จัดการทีม |                   |                    |      |                            |                    |                                              |        |         |                      |      |
| ที่อยู่  |                    |                   |                    |      |                            |                    |                                              |        |         |                      |      |
| เบอร์โท  | ารศัพท์มือถือ      |                   |                    |      |                            |                    |                                              |        |         |                      |      |
| E-mai    | I                  |                   |                    |      |                            |                    |                                              |        |         |                      |      |
| ชื่อชมร  | ม/สโมสร            |                   |                    |      |                            |                    |                                              |        |         |                      |      |
| ายชื่อ   | นักกีฬา            |                   |                    |      |                            |                    |                                              |        |         |                      |      |
| ลำดับ    | ชื่อ - นามสกุล     | Name -<br>SurName | วันเดือนปี<br>เกิด | เพศ  | โรงเรียน/มหาวิทยาลัย       | คันธนู             | ระดับ                                        | ประเภท | ชื่อทีม | สถานะการจ่าย<br>เงิน | แก้ไ |
| 1        | นางสาว ทดสอบ       | Miss Test         | 1992-09-<br>14     | หญิง | มหาวิทยาลัย<br>เกษตรศาสตร์ | คันธนูโค้ง<br>กลับ | ระดับนักเรียน นิสิต นักศึกษา ระยะ<br>๗๐ เมตร | ทีม    | KUAC1   | รอการยืนยัน          | ,    |

12. หากต้องการแก้ไขข้อมูล สามารถกดปุ่ม 🖍 หลังชื่อนักกีฬาที่ต้องการแก้ไขข้อมูลได้

| าถพื้นแ เวยหนาว      |                                           |   |
|----------------------|-------------------------------------------|---|
| คำนำทน้าชื่อ         | นางสาว                                    |   |
| ชื่อ - นามสกุล       | าดสอบ                                     |   |
| Prefix               | Miss                                      |   |
| Name - SurName       | Test                                      |   |
| วันเดือนปีเกิด       | 14/09/1992                                | Ö |
| lwel                 | เพศหญิง                                   | ~ |
| โรงเรียน/มหาวิทยาลัย | มหาวิทยาลัยเกษตรศาสตร์                    |   |
| คันธนู               | โค้งกลับ                                  | ~ |
| ระดับ                | ระดับนักเรียน นิสิต นักศึกษา ระยะ ๗๐ เมตร | ~ |
| ประเภท               | ทีม                                       | ~ |
| ชื่อทีม              | KUAC1                                     |   |

13. เมื่อตรวจสอบรายชื่อและข้อมูลการสมัครเรียบร้อย รบกวนทำการยืนยันการสมัคร ชำระค่าสมัครเข้าแข่งขันได้ที่

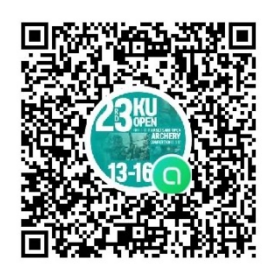

Line Openchat "23rd kuopenachery 2025"

หากติดปัญหาในการสมัคร หรือพบปัญหาการใช้งาน <u>http://www.kuopenarchery.sac.ku.ac.th/</u> สามารถแจ้งปัญหา การใช้งานแจ้งผ่าน Line Openchat "**23<sup>rd</sup> kuopenachery 2025**"